## Applying a Customer Credit from the Orders Module Payment Dialog

Last Modified on 10/12/2021 3:49 pm EDT

This guide explains how to apply a customer's existing credit to a new order. It is intended for general users.

When a customer account is carrying a credit (e.g. from a product return), it is displayed on the Order module in the A/R Balance field as a negative value. The customer may request that amount be applied to another open order:

- 1. Navigate from Main Menu > Accounts Receivable (or Order Management) > Orders.
- 2. Locate the order you want to apply the credit to.
- On the Sales Order tab, next to the Payment Due field, click the Plus ( ) icon.
  The Enter Payment screen includes the Credit Available field, showing the amount of credit the customer has.

|                       |                |                | Enter Payment                                          |             |
|-----------------------|----------------|----------------|--------------------------------------------------------|-------------|
| Apply Payme           | ent            |                |                                                        |             |
| Amount Due            |                |                | 724 58                                                 |             |
| Credit Available      |                | 696.00 >>      | 696.00                                                 |             |
| Payment (Amou         | nt or Percent) |                | 28.58                                                  |             |
| Balance after Payment |                |                | 0.00                                                   |             |
| Payment Method        | CREDIT CA      | ARD O DEBIT CA | IRD CASH CHECK ACH WIRE BILL ME C                      | THER        |
| Credit Card           | •              |                | Receipt Notes Credit from last month's return has been | en applied. |
|                       |                |                |                                                        |             |
| Approval Code         |                |                |                                                        |             |
| Approval Code         |                |                |                                                        |             |
| Approval Code         |                |                | Payment is a Deposit                                   |             |

4. Click the Apply (  $\gg$  ) icon or type in the desired amount.

aACE automatically calculates the remaining balance.

- 5. If needed, update the **Payment** field to reflect additional payment the customer is making.
- 6. Enter a comment in the **Receipt Notes** field to keep a record of how the payment was made.
- 7. Click Apply Payment.

aACE Software